## 1/ Lista di imballaggio

### Kit di quattro telecamere include:

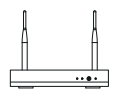

NVR\*1

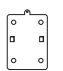

Base di Montaggio\*4

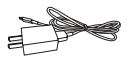

Caricatore USB 5V 1A e

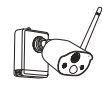

Telecamera\*4

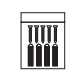

Pacchetti di viti\*4

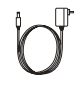

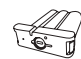

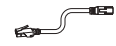

Cacciavite\*1

Mouse\*1

Cavo di Ricarica\*1

Adattatore di Alimentazione per NVR 12V 2A\*1

Pacco di Batteria\*1

Cavo di Rete da 1m\*1

### Kit di otto telecamere include:

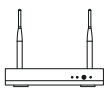

NVR\*1

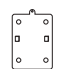

Base di Montaggio\*8

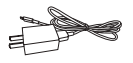

Caricatore USB 5V 1A e Cavo di Ricarica\*1

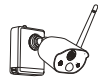

Telecamera\*8

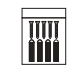

Pacchetti di viti\*8

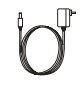

Adattatore di Alimentazione per NVR 12V 2A \*1

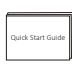

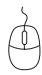

Guida Rapida all'Uso\*1

Mouse\*1

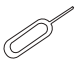

Cacciavite\*1

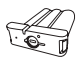

Ago Pin\*1

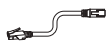

Pacco di Batteria \*1

Cavo di Rete da 1m\*1

Ago Pin\*1

Guida Rapida all'Uso\*1

## 2/ Dettagli del prodotto e descrizione di ogni parte

### 2.1 Telecamera

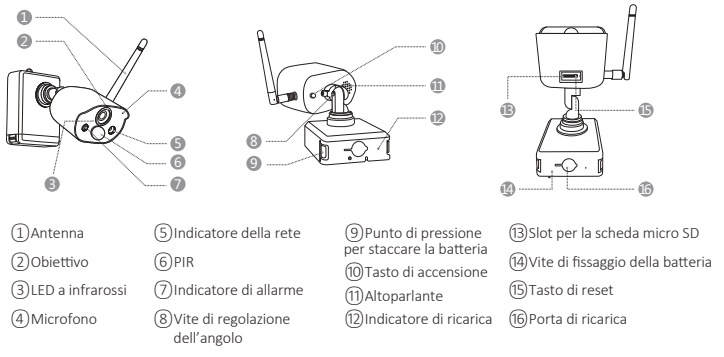

#### Descrizione dell'indicatore di rete della telecamera:

La luce blu sempre accesa: la telecamera è stata accoppiata o riattivata con successo La luce rossa lampeggia continuamente e lentamente: in attesa dell'accoppiamento con NVR Luce rossa sempre accesa: batteria scarica

Luce rossa e blu spente: in pausa

#### Descrizione dei tasti della telecamera:

Premere a lungo il tasto di accensione per 1 secondo: accensione o spegnimento Premere a lungo il tasto di reset per 3 secondi: resettare la telecamera e accedere allo stato di appaiamento (la luce rossa lampeggia continuamente e lentamente dopo il messaggio acustico)

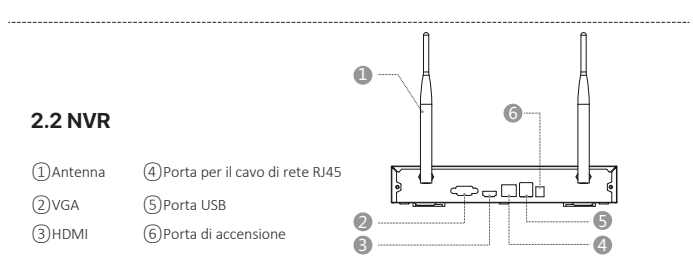

### 2.3 Schema della connessione del sistema

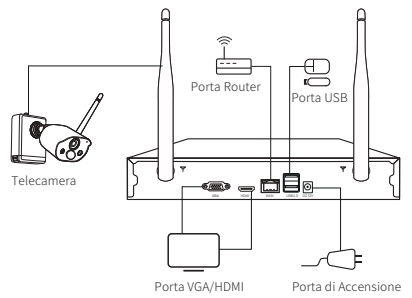

## 3/ Installare la telecamera

3.1 È possibile posizionare qualsiasi superficie della piattaforma: tavoli, sedie, pavimenti, ecc.

### 3.2 Installazione a parete (come mostrato in figura)

**3.2.1** Prima praticare 5 fori nella parete, poi utilizzare gli accessori nel pacchetto di viti per fissare la base di montaggio nella posizione di installazione desiderata.

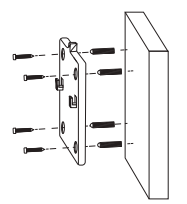

**3.2.2** Fissare le 2 fessure sulla base della telecamera alla parte rialzata della piastra di fissaggio della base di montaggio.

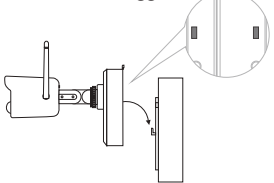

**3.2.3** Utilizzare le viti per fissare la telecamera e la piastra di fissaggio della base di montaggio.

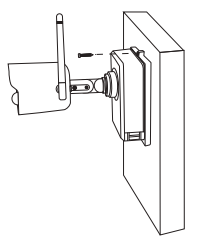

**3.2.4** Stringere la vite sul fondo del vano batteria della telecamera per fissare la batteria in posizione.

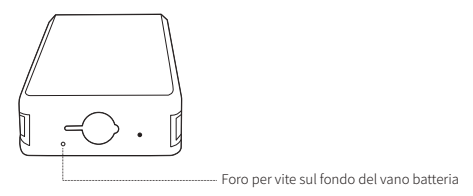

**3.2.5** Regolare la telecamera all'angolazione corretta con un cacciavite e serrare la vite di regolazione.

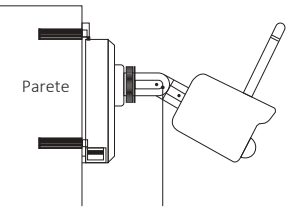

Vite di regolazione

# 4/ Suggerimenti importanti per ridurre i falsi allarmi

# 4.1 Per ridurre i falsi allarmi, prestare attenzione ai seguenti suggerimenti:

• Non installare la telecamera in un luogo esposto a una luce intensa, inclusa la luce del sole, la luce di una lampada, ecc.

• Non posizionare la telecamera troppo vicino a un veicolo che si muove frequentemente. Dopo molti test, la distanza consigliata tra la telecamera e il veicolo è di 15 metri (55 piedi).

• Tenere lontano dalle uscite d'aria, inclusi condizionatori d'aria, umidificatori, convertitori di temperatura, ecc.

• Tenere la telecamera ad almeno 1 metro di distanza da altri dispositivi wireless, inclusi router e telefoni wireless, per evitare interferenze wireless.

### 4.2 Copertura dell' area di monitoraggio

Quando si installa la telecamera, non è consigliabile puntare il sensore a infrarossi umano verticalmente verso l'oggetto in movimento, altrimenti potrebbe non essere in grado di rilevare l'oggetto in movimento.

Si raccomanda che l'angolo tra il sensore a infrarossi umano e il target di monitoraggio sia maggiore di 10 gradi.

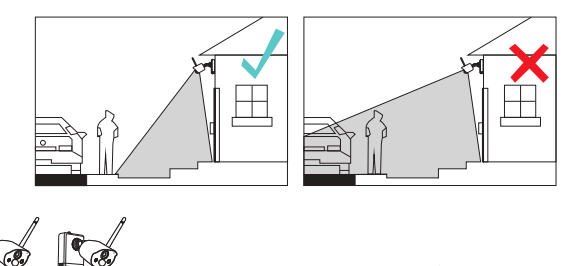

NO Non è consigliabile che il sensore PIR sia rivolto verticalmente all' oggetto in movimento.

> Il percorso dell' oggetto in movimento: l' angolo è maggiore di 10 gradi.

θ

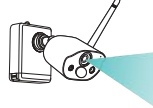

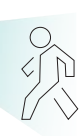

Distanza di visione ideale: 2-10 metri (7-33 piedi)

46

## 5/ Registrazione di un account

**5.1 Cercare "ZosiSmart" nell' App Store o nel mercato delle applicazioni Android da scaricare, oppure scansionare il codice QR qui sotto per scaricarla.** (Per il primo utilizzo, concedere all' APP di ottenere le autorizzazioni corrispondenti. Se non è consentito, il dispositivo non verrà aggiunto o quando la telecamera attiva il rilevamento del movimento o l' allarme, il cellulare non può ricevere l' allarme).

**Nota:** Per il sistema telefonico Apple richiede iOS 9.0 o versioni superiori e per il sistema telefonico Android richiede Android 5.0 o versioni superiori.

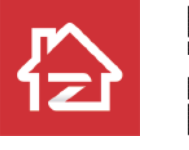

ZOSI

Android/IOS

I nuovi utenti devono registrarsi tramite e-mail/numero di cellulare, fare clic sul pulsante "Registrati", seguire i passaggi per completare la registrazione dell' account e accedere.

# 6/ Applicazione

## 6.1 Aggiungere il dispositivo

Accedi all' App "ZosiSmart" sul tuo cellulare, effettua il login e accedi alla pagina "Dispositivi", fai clic su "+" o "+" nell' angolo in alto a destra per selezionare "Aggiungi dispositivo", seleziona il modello del dispositivo e scansiona il codice QR incollato sul corpo del dispositivo o mostrato sullo schermo.

Scansiona il codice QR qui sotto per guardare il video dell' operazione.

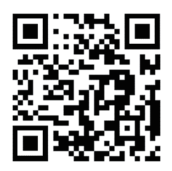

### 6.1. 2 Accoppiamento delle telecamere e NVR

**Nota:** le telecamere a batteria fornite con il kit sono state accoppiate all'NVR, non è richiesto l'accoppiamento. Se le informazioni di accoppiamento delle telecamere e dell'NVR vengono cancellate, è necessario accoppiare le telecamere all'NVR di nuovo; i passaggi sono i seguenti:

 ${\rm (1)}$  Posiziona la telecamera a batteria vicino all' NVR, a una distanza di 30~100 cm.

(2) Quando la telecamera a batteria è accesa, tieni premuto il tasto di reset per 3-5 secondi. Dopo aver sentito il messaggio vocale della telecamera, accedi alla pagina del sistema NVR e scansiona il codice QR della telecamera per accoppiare. Dopo l' accoppiamento, la telecamera emetterà un messaggio vocale che la connessione è avvenuta con successo;

| nome dispositivo   | HNVR                 |  |
|--------------------|----------------------|--|
| ID del dispositivo | 0                    |  |
| versione firmware  | V1.7.1.36D10850B6X3Z |  |
| versione hardware  | V2.15X.B             |  |
| data di lancio     | 2021-04-21 08:44:54  |  |
| Serial ID          | SWGVA71RZSGVG9BJ111A |  |
|                    |                      |  |
|                    | <b>E</b> [20066]     |  |

## 7/ Scaricare il software AVSS

Prima di utilizzare il PC per aggiungere un dispositivo, assicurati che il dispositivo abbia completato la configurazione di rete.

Scarica il software "AVSS", installalo e segui le istruzioni per completare l'impostazione.

Link per il download: https://www.zositech.com/app/

**7.1** Dopo che il software è stato installato con successo, fai doppio clic sull' icona "AVSS", seleziona la lingua e fai clic su Login.

**Nota:** se non ti disponi di un account, effettua prima la registrazione. Si consiglia di utilizzare l' account e la password dell' app Zosi Smart per accedere.

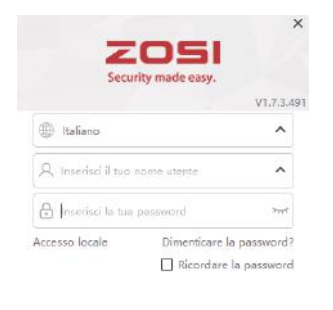

Nessun account?Registrati immediatamente

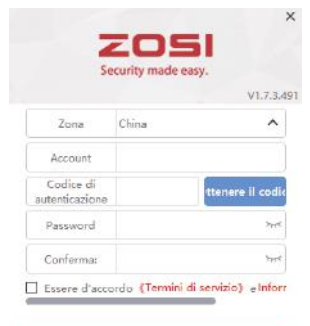

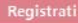

Account registrato?Accedi immediatamente.

### 7.2 Gestione del dispositivo

(1) Aggiungi un dispositivo: fai clic in basso a destra per aggiungere un dispositivo> seleziona il tipo di dispositivo> inserisci il nome del dispositivo, l' ID del dispositivo, il nome utente, la password del dispositivo e il numero del canale> fai clic su Salva, il dispositivo viene aggiunto al disegno con successo.

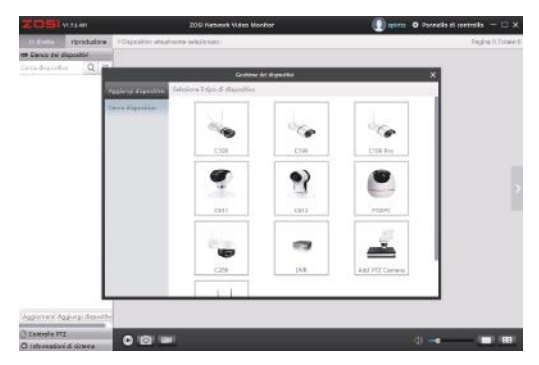

### 7.3 Anteprima dal vivo e anteprima di riproduzione

**7.3.1** Fai clic sull' anteprima nell' angolo in alto a sinistra, fai clic sul dispositivo nell' elenco dei dispositivi in basso per guardare l' anteprima dal vivo.

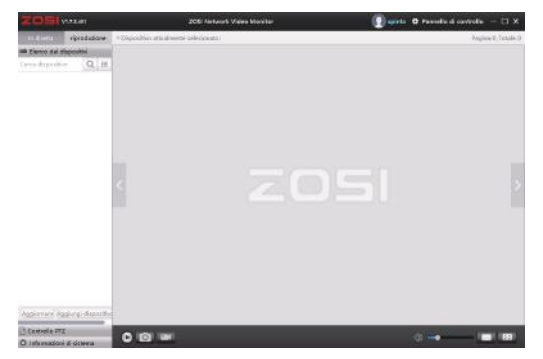

**7.3.2** Fai clic sul pulsante di riproduzione nell' angolo in alto a sinistra per accedere all' interfaccia di riproduzione per guardare il video di riproduzione del dispositivo.

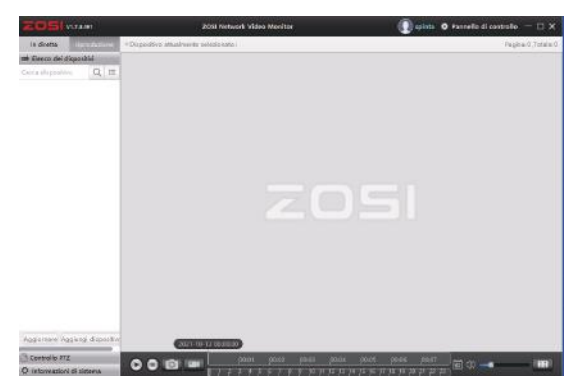

## 8/ Problemi e soluzioni

### (1) Il dispositivo è offline

Controlla la connessione Internet del router. Controlla la connessione tra l' NVR wireless e il router.

### (2) Impossibile visualizzare l'anteprima

Il server potrebbe essere congestionato, si può provare a riavviare l'app.

### (3) Nessun allarme Push

Assicurati che l'app disponga delle autorizzazioni di notifica. Conferma che l'interruttore del messaggio di allarme è stato attivato nelle impostazioni del centro personale dell'app.

Assicurati di attivare l' interruttore del messaggio di allarme nelle impostazioni della telecamera.

### (4) Nessun video registrato

Conferma se il disco rigido viene identificato correttamente. Controlla le impostazioni di registrazione sull' NVR wireless.